# Snabbinstruktion för spel på RealBridge

Du ska i god tid innan spelet ha kontrollerat att du har tillgång till kamera och ljud på din dator/läsplatta. Det kan du göra via denna länk: https://play.realbridge.online/camera.html

Om du är ovan vid RealBridge finns en spelarguide med bra information här: <u>https://realbridge.online/sv/spelarguide.html</u>

#### Logga in

Som spelare ska du logga in via den aktuella *spelarlänk* som finns publicerad på varje enskild tävling. Varje tävling har en egen länk.

- a) Kontrollera att kamera och ljud fungerar. Är du i bild? Rör sig det gröna strecket?
- b) Kontrollera att standardspråket är *svenska* genom att aktivt välja det i rullisten uppe i det vänstra hörnet.
- c) Skriv in ditt riktiga namn som det är stavat i medlemsregistret samt ditt MID-nummer. Namnet ska vara korrekt stavat med stor bokstav där så ska vara, samt ev. bindestreck. EXAKT som det står i medlemsregistret.

#### Spelare skall vara vid bordet senast 15 minuter innan första ronden startar!

Sitt kvar på din plats och lämna INTE bordet mellan ronder eller vid pauser. Om du behöver hjälp tillkalla tävlingsledaren.

Plattformen kommer med automatik att flytta par inför varje ny rond. Om du skulle råka lämna bordet så hamnar du i lobbyn, och din plats är inte längre reserverad. Du måste då själv hitta tillbaka till rätt bord mitt emot din partner!

#### Vid bordet

#### Ta för vana att ALLTID klicka PAUSA innan ni börjar spela för att ge motståndarna en kort sammanfattning av ert system. Klicka OK när ni är redo att börja budgivningen! Med fördel klistrar ni in sammanfattningen som text i den gemensamma chattrutan.

| se Svenska 🗸 | R                                  | ealBridge                                                                           |   |
|--------------|------------------------------------|-------------------------------------------------------------------------------------|---|
| *            | Fullständigt namn                  | Linnea Edlund                                                                       |   |
|              | MID-nummer                         | 34773                                                                               |   |
|              | Sessionsnyckel                     | UBVarTorOmg4                                                                        |   |
|              | Genom<br>ହ                         | Logga in<br>att logge of vår<br><u>Villkor</u> och vår<br>ekretess och cookiepolicy |   |
|              | Kamera                             | Använd standard -                                                                   | 1 |
|              | Mikrofon<br>Volym för<br>mikronfon | Använd standard                                                                     |   |

När korten väl visats går skärmarna ned. Det innebär att man enbart ser och hör sin skärmkamrat under budgivning och spelföring. (Syd och Väst delar skärmsida, respektive Nord och Öst). Så snart varje bricka är klar så kan du prata med alla vid bordet i 10 sekunder. Klicka *Paus* för att förlänga denna tid!

Man alerterar sina egna bud. För att göra detta skriver man in sin förklaring i rutan på budlådan **innan** man avlägger sitt bud. Du behöver INTE klicka på Alert – utan när förklaring finns i rutan är budet alerterat. Båda motståndarna ser att budet blir skuggat – och kan läsa förklaringen. Vill man komplettera, eller lägga till en förklaring i efterhand kan man klicka på sitt bud för att skriva in på nytt. Undrar du över ett bud? Ställ alltid frågan till motspelaren som AVGIVIT budet. Finns denne inte på din skärmsida så skicka ett privat chattmeddelande!

TIPS! Under inställningarna (kugghjulet) så kan du ställa in "två tryck" för att bekräfta bud och spelade kort. Det fungerar utmärkt även på dator (inte bara surfplatta).

### Att tillkalla tävlingsledaren

Du tillkallar Tävlingsledare via knappen "Tävlingsledare". En tävlingsledare kommer till bordet så snart som möjligt. Om någon begär att få ångra ett bud ska ni stanna budgivningen och tillkalla tävlingsledaren omedelbart.

Tävlingsledaren kommer inte att tillåta att ångra spelade kort.

Kom ihåg att hålla koll på tiden, tillkalla tävlingsledare om spelet går för långsamt. Rondklockan finns under bricknumret.

# Översikt - bordsvyn

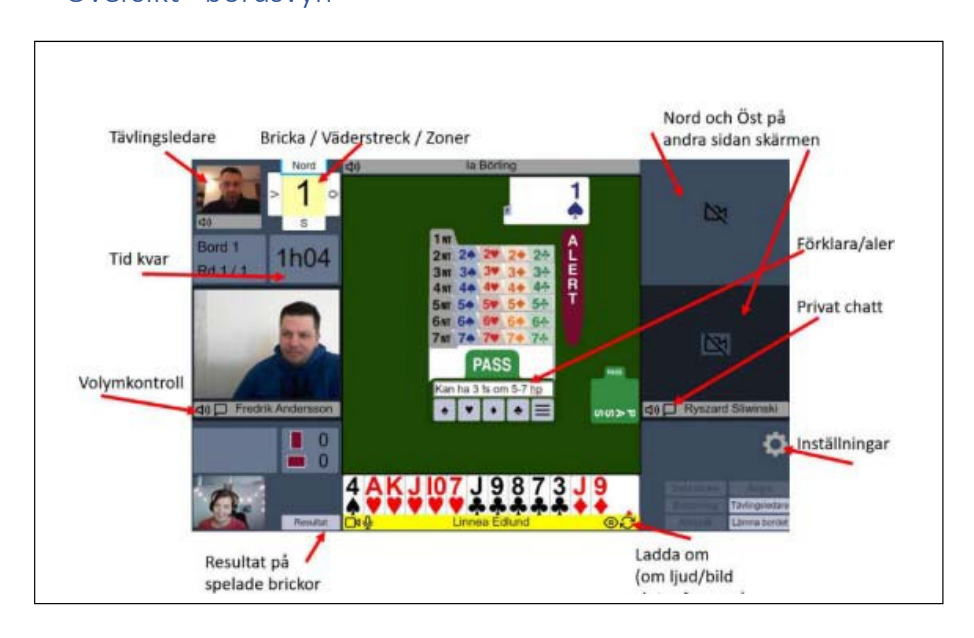

## Mer information

Resultat för spelarna finns löpande på RealBridge och publiceras sedan på SBF:s hemsida.

Besök gärna vår "Festivallobby" med infodisk https://tinyurl.com/4j9fsek8

Teknisk support: 019-277 24 80 – Öppnar fredag kl 08:00